# How to Apply for Graduation

Navigations on how to apply Prepared by: Registrar's Office

## Login to your iRattler Click iRattler Campus Solutions followed by your Student Center

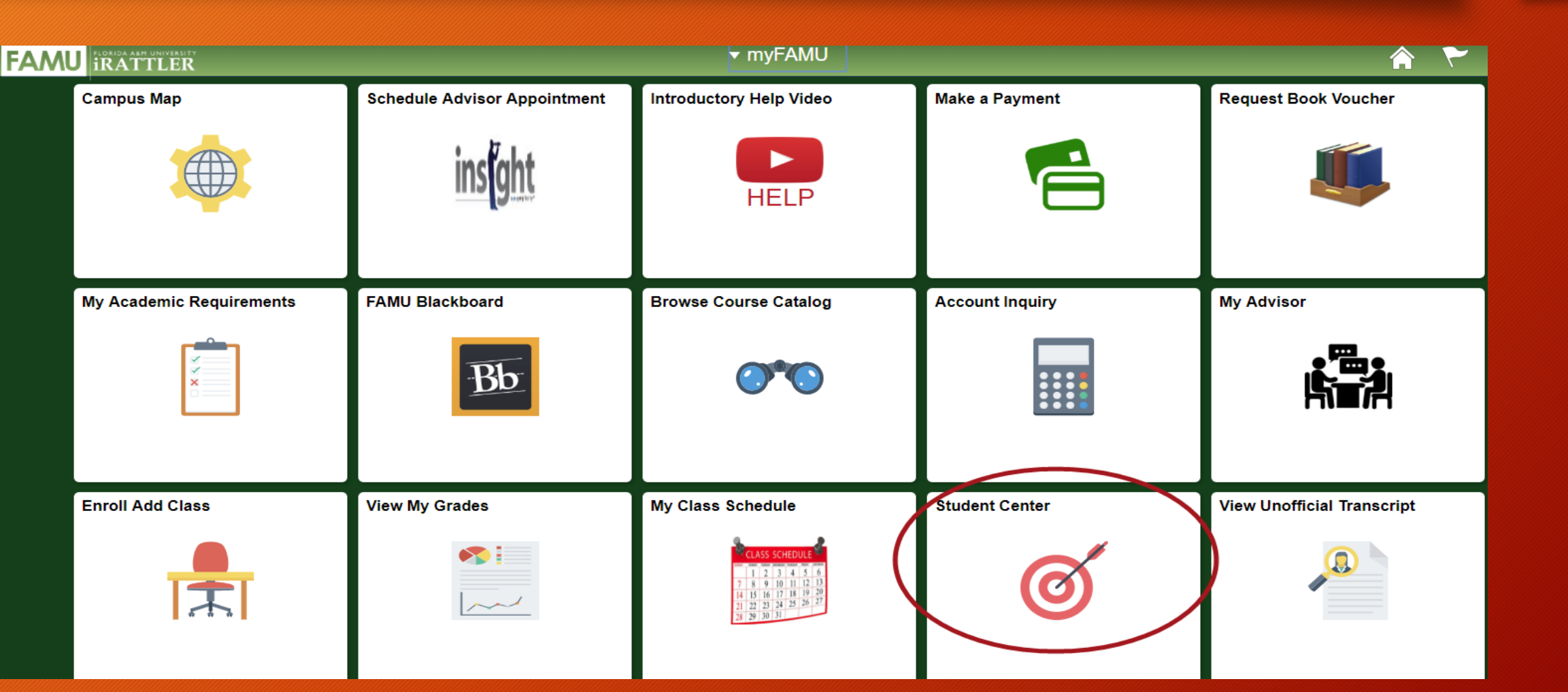

3. Click into *MY ACADEMIC* link
4. Click Apply for Graduation
NOTE: You advisor must place an ETA to your account in order to successfully apply for graduation.

| Student Center ID: 200                           |                                      | En                           | roll                                                                      | My Academics                                                                          | ]       |
|--------------------------------------------------|--------------------------------------|------------------------------|---------------------------------------------------------------------------|---------------------------------------------------------------------------------------|---------|
| ▼ Academics                                      | iter 1D. 300                         | My Academics                 |                                                                           |                                                                                       | _       |
| Academics                                        |                                      | Academic Requirements        | <u>View my advisement report</u>                                          | My Program:                                                                           | 1.      |
| Enroll<br><u>My Academics</u><br>Order Textbooks | (i) You are not enrolled in classes. | What-If Report<br>Advisors   | <u>Create a what-if scenario</u><br><u>View my advisors</u>               | Career - Undergraduate<br>Program - Social Sciences, Arts<br>Major - Criminal Justice | s & Hum |
| Forgiveness Policy                               | enrollment shopping cart 🕨           | Transfer Credit              | <u>Evaluate my transfer credits</u><br><u>View my transfer credit rep</u> | <u>s</u><br>ort                                                                       |         |
| Official Term Withdrawal Form                    |                                      | Course History<br>Transcript | <u>View my course history</u><br>View my unofficial transcrip             | yt.                                                                                   |         |
| other academic 🔻 🛞                               |                                      | Enrollment Verification      | Request official transcript<br>Request enrollment verifica                | tion                                                                                  |         |
|                                                  |                                      | Graduation                   | <u>Apply for graduation</u><br><u>View my graduation status</u>           |                                                                                       |         |

## Add Name, Address, Email, & Phone Info

| Please enter the inf                                                                                                    | ormation associated wi       | th your Diploma            |                           |  |
|----------------------------------------------------------------------------------------------------|------------------------------|----------------------------|---------------------------|--|
| ***** NOTE: PLEASE R                                                                                                    | EAD before proceeding.       |                            |                           |  |
| The following information MUST be added to continue the graduation application process.<br>Please click on the links below to:                                                                                                    |                              |                            |                           |  |
| <ul> <li>Click Add a new name for the spelling on your diploma (check the Degree Name Type box)</li> <li>Click Add a new address, type address (check the Diploma Address Type box)</li> <li>Add a your latest email address</li> <li>Add your latest phone number.</li> </ul> |                              |                            |                           |  |
| If the above informatio                                                                                                    | n is not added, you will not | be able to proceed with th | e graduation application. |  |
| Add/Edit Name Info                                                                                                    | Add/Edit Address Info        | Add/Edit Email Info        | Add/Edit Phone Info       |  |
| Name on your Diple                                                                                                    | oma                          |                            |                           |  |
| First Name                                                                                                    |                              |                            |                           |  |
| Middle Name                                                                                                    |                              |                            |                           |  |
| Last Name                                                                                                    |                              |                            |                           |  |
| Name Suffix                                                                                                    |                              |                            |                           |  |
| Address associate                                                                                                    | d with your Diploma          |                            |                           |  |
| Address 1                                                                                                    |                              |                            |                           |  |
| Address 2                                                                                                    |                              |                            |                           |  |
| City                                                                                                    |                              | St/Province                |                           |  |
| Postal Code                                                                                                    |                              |                            |                           |  |
| Preferred Phone and Email associated with your Diploma                                                                                                    |                              |                            |                           |  |
| Phone                                                                                                    |                              |                            |                           |  |
| Email                                                                                                    |                              |                            |                           |  |

### How to add name

1. Click ADD A NEW NAME > Click Dropdown box and select Degree > Type your name > Click Save > Click Cancel

#### Names Add a new name Enter your name information below. Each name must have a type associated with it to indicate how you use that name. Add a new name Degree • Name Type: Change Format English Format Using: Mr • Prefix: Venom V. Middle Name: First Name: Rattler Last Name: • Suffix: 06/29/2018 Date new name will take effect (example: 12/31/2000) SAVE

## How to add address

1. Click add address link > Click Add a New Address > Type Address > Click OK> Check DIPLOMA box > Click Save > Click Cancel

#### Addresses

#### Add a new address

Verify your address information below and select the address type(s) associated with it on the right.

An asterisk (\*) to the right of a type indicates that another address is already associated with this type. If you choose this type, you will automatically override the previous address. Any type that is grayed out is for display only or is otherwise unavailable for association with an address.

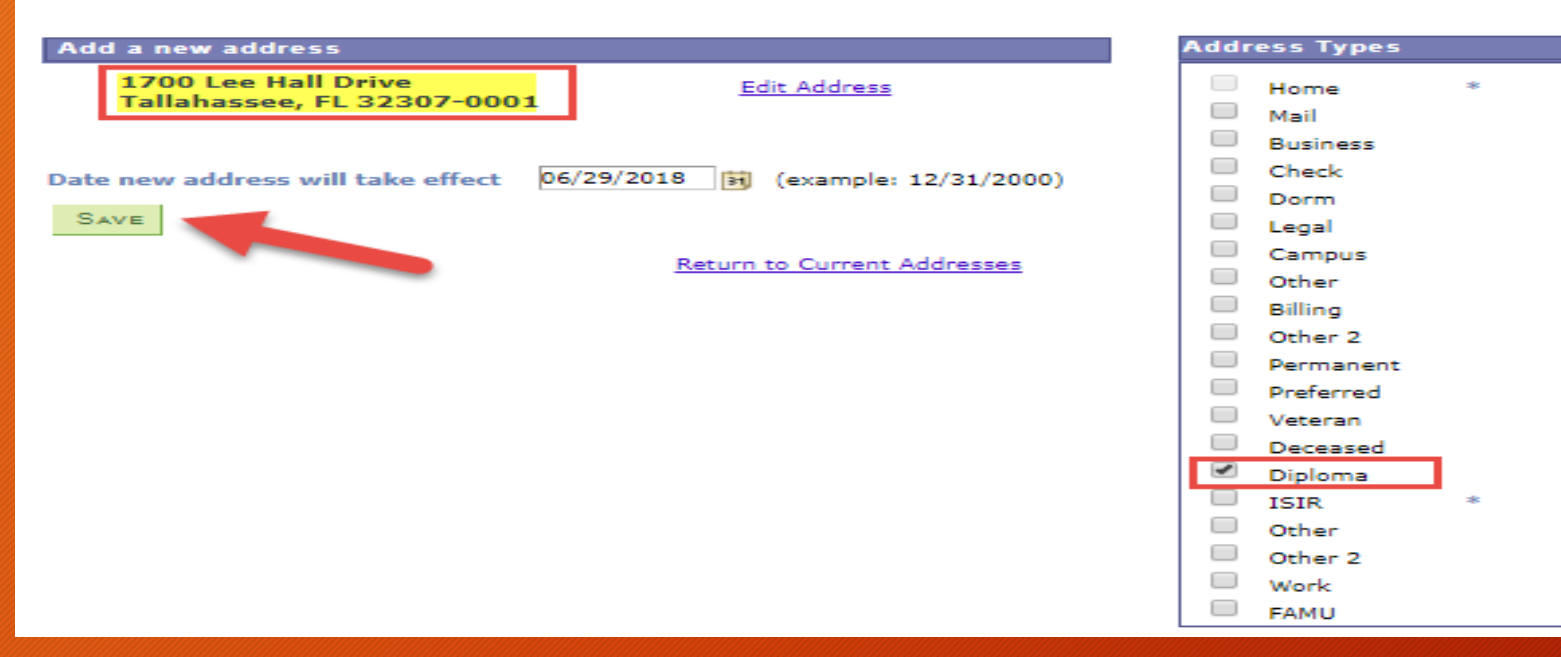

### How to add Preferred Email (FAMU email recommended)

1. Click Add Email Info link > Click Add a Email Address > Click drop down box> Select Other > Type Email > Check Preferred Box > Click Save > Click Cancel

Email Addresses

Email Addresses

Enter your email addresses below.

If multiple email addresses are entered, specify your primary contact email

address by selecting the preferred checkbox.

| *Email Type | * Email Address        | Preferred |        |
|-------------|------------------------|-----------|--------|
| Campus      |                        |           | delete |
| Other 🔻     | VRattler1887@gmail.com |           | delete |

ADD AN EMAIL ADDRESS

SAVE

\* Required Field

Cancel

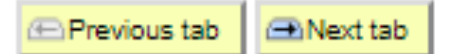

×

### How to Add Phone Number

1. Click Add Phone Info link > Update Mobile Number > Check Preferred box > Click Save > Click Cancel

2. Click Continue

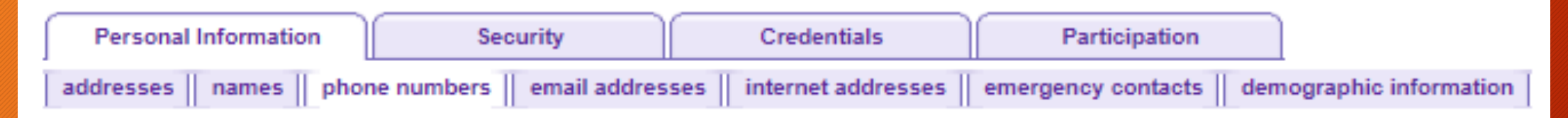

### Phone Numbers

Enter your phone numbers below.

If multiple phone numbers are entered, specify your primary contact number

by selecting the preferred checkbox.

| * Phone Type | *Telephone   | Ext | Country | Preferred |        |
|--------------|--------------|-----|---------|-----------|--------|
| Mobile 🔻     | 850/599-1887 |     | USA     |           | delete |
| Home 🔻       |              |     |         |           | delete |

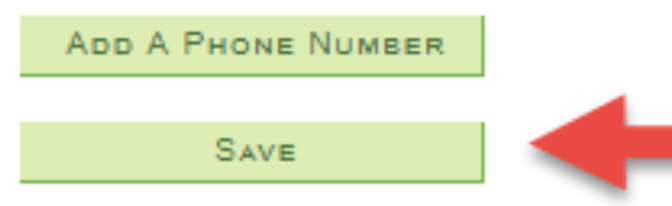

## Select Program and Degree

Click on the Academic Program link. Example Arts and Sciences.

**Apply for Graduation** 

### Select Program and Degree

- (>>)

Select the academic program in which you wish to apply for graduation by clicking on its description.

| Select an | Academic P  | rogram           |        |               |  |
|-----------|-------------|------------------|--------|---------------|--|
| Academic  | Program Art | ts and Sciences  | Career | Undergraduate |  |
| -         | Major       | Criminal Justice |        |               |  |
|           |             |                  |        |               |  |

go to ...

## Select Graduation Term

Select the Expected Graduation Term: Click on the drop down arrow to select the term.

Apply for Graduation

Select Graduation Term

The academic program listed below was selected to apply for graduation. If this is not correct, return to the previous page and select a different academic program.

Select a valid term to apply for graduation by selecting a value from the dropdown. Only terms in which you are able to apply for graduation will be displayed.

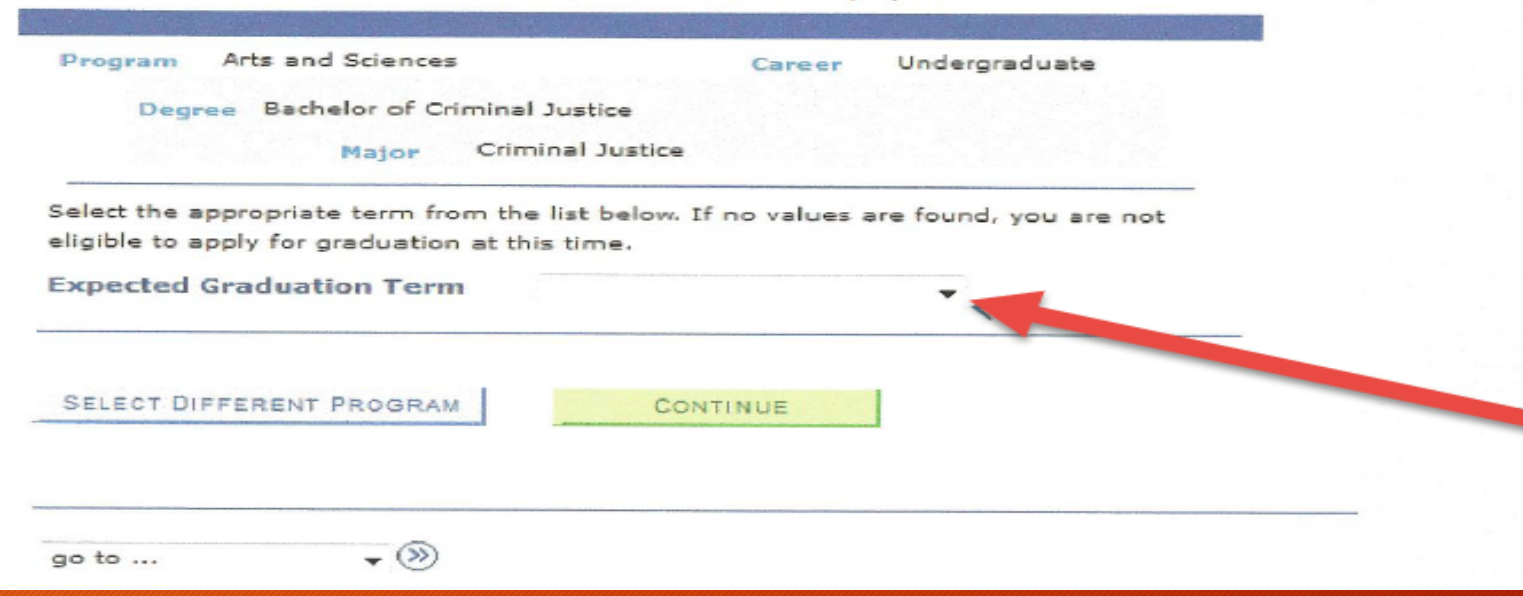

### Select Graduation Term NOTE: You must have the term ETA on your account.

### Select graduation term and read the Graduation Instructions

**Apply for Graduation** 

#### Select Graduation Term

The academic program listed below was selected to apply for graduation. If this is not correct, return to the previous page and select a different academic program.

Select a valid term to apply for graduation by selecting a value from the dropdown. Only terms in which you are able to apply for graduation will be displayed.

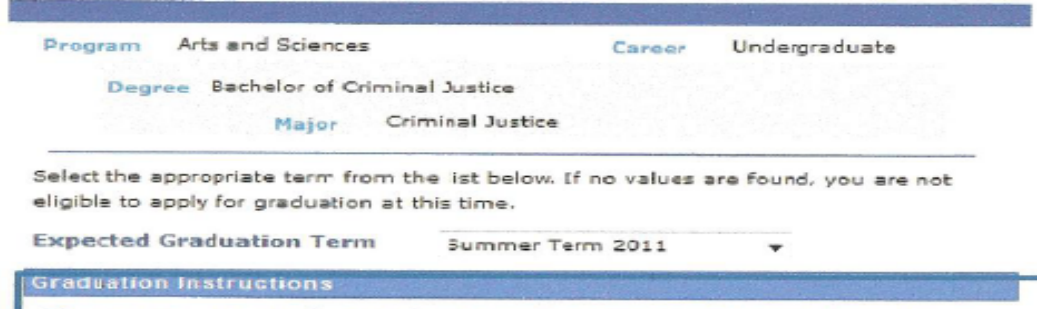

Please see your academic advisor and/or department chair for a degree audit prior to the semester to graduate. Please see the Official FAMU Academic Calendar located on the Registrar's website for graduation deadline dates. Contact your academic advisor or department chair to verify that the Registrar's Office received your graduation application.

SELECT DIFFERENT PROGRAM

- (>>)

CONTINUE

Before you click on the Continue button, please read the graduation instructions. *Submitting this application begins the process of checking out of the University.* You will need to re-apply for graduation if you do not graduate.

Click on the Continue button

go to ...

## Verify Graduation Data

#### Apply for Graduation

#### Verify Graduation Data

Verify that all data is correct.

If the academic program/degree is not correct, click the Select Different Program button to select a different value. If the term is not correct, click the Select Different Term button to select a different

value.

If everything is correct, dick the Submit Application button to continue the process.

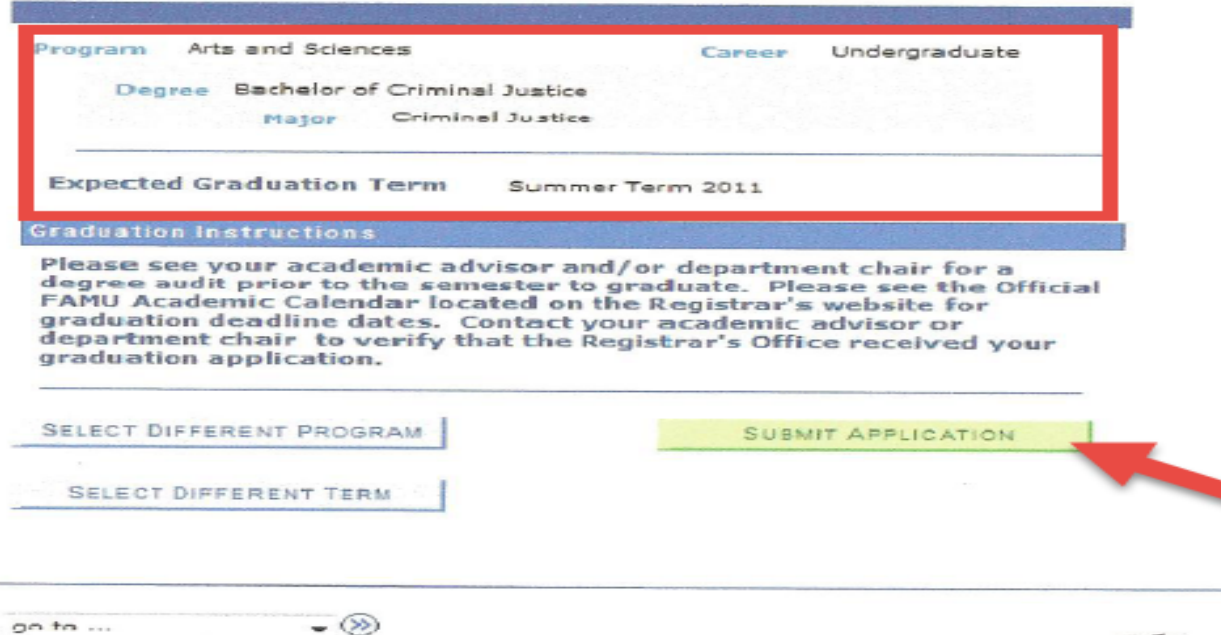

### Click on Submit Application button

go to ...

## Confirmation Message

You will receive a confirmation message that you have successfully applied for graduation.
 You will receive a graduation information email from the Registrar's Office after the University deadline.

. Congratulations! You have successfully submitted your Application for Graduation

**Apply for Graduation** 

Submit Confirmation

You have successfully applied for graduation.

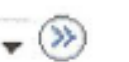